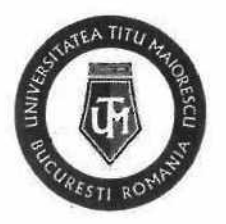

| Cod     | UTM_DITC_GHID_004 |  |
|---------|-------------------|--|
| Ediție  | 1                 |  |
| Revizie | 0                 |  |

ľ

# Ghid de utilizare portal admitere

www.utm.ro

| Nr.<br>Crt. | OPERAȚIUNEA                    | Nume și prenume              | Funcția deținută                 | Semnătura |
|-------------|--------------------------------|------------------------------|----------------------------------|-----------|
| 1.          | Elaborare                      | Andreea MUNTEANU             | Programator                      | chil      |
| 2.          | Verificare pentru conformitate | Alexandra BADEA              | Specialist în domeniul calității | Bades     |
| 3.          | Avizat                         | Mădălina-Irena<br>VOICULESCU | Director<br>departament ID       | IN.       |
| 4.          | Aprobat                        | Ana-Maria PERPELEA           | Director IT&C                    | AM        |

Caseta de control al modificărilor

| Număr ediție / Număr revizie | Motivul modificărilor |
|------------------------------|-----------------------|
| 1/0                          | Elaborare inițială    |

## Prezentul ghid a fost:

| Avizat/Aprobat prin Hotărârea CONSILIULUI DE ADMINISTRAȚIE | Nr | Data: - |
|------------------------------------------------------------|----|---------|
| Aprobat prin Hotărârea SENATULUI                           | Nr | Data: - |

Acest ghid intră în vigoare începând cu data de : 11.04.2022

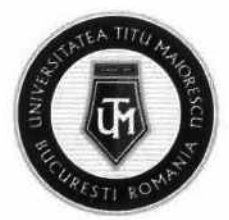

#### Ghidul candidatului pentru înscriere online la admitere

## PASUL 1: ACCESAREA PORTALULUI

Accesarea portalului de admitere se realizează în următoarele modalități:

- a. Direct din link-ul: https://www.utm.ro/portal/admitere/
- b. De pe site-ul www.utm.ro din secțiunea Admitere 2022, pe butonul "portalul deadmitere"

#### PASUL 2: ÎNREGISTRAREA PE PORTAL

Pentru înregistrare, veți introduce adresa de email și o parolă, bifați "Sunt de acord cu prelucrarea datelor cu caracter personal", apoi apăsați butonul ÎNREGISTRARE.

#### INREGISTRARE

| 11.11         |                                              |
|---------------|----------------------------------------------|
| train.        |                                              |
|               | en proposition                               |
| latt de acord | cu preblerarea dáselor ca carações personal. |
| )             | DERICHATRANE                                 |
|               | AUTENTIFICARE                                |

După înregistrare, veți primi automat un email pentru a vă confirma contul.

Fără confirmarea contului, nu se poate realiza accesul in portalul de admitere, iar această confirmare are ca scop verificarea adresei de email a candidatului, unde, ulterior, se vor transmite informații din partea secretariatului facultății cu privire la procesul de admitere.

### **PASUL 3: AUTENTIFICAREA PE PORTAL**

După confirmarea contului de la pasul 2, pentru autentificare, vă introduceți adresa de email și parola setate in momentul creării contului pe portal.

| No.          |                         |
|--------------|-------------------------|
|              |                         |
|              | No. of Concession, Name |
| AUTES        | VTD-DCARD               |
| INREGISTRARE | AM UTTAT PAROLA         |

AUTENTUCADE

Pagină 2 din 9

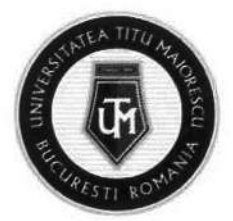

În cazul în care v-ați uitat parola, apăsați butonul AM UITAT PAROLA și veți primi pe email o parolă temporară ce trebuie modificată după autentificare.

## **PASUL 4: SCHIMBARE PAROLA**

Pentru a schimba parola, din pagina principală apăsați butonul SCHIMBĂ PAROLA, după care vă veți scrie parola nouă, o confirmați și apăsați butonul SALVEAZĂ.

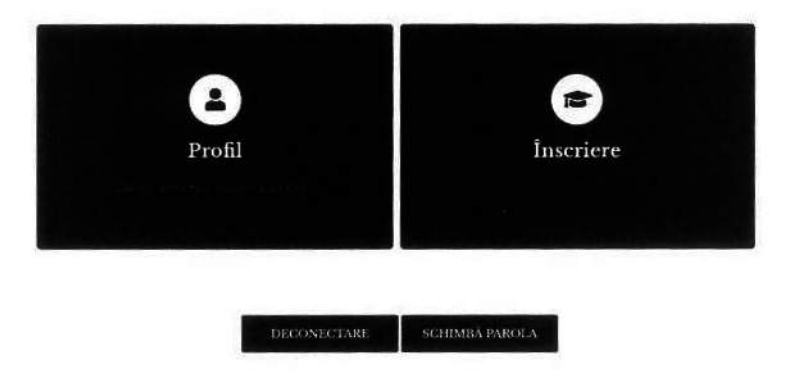

## PASUL 5: COMPLETAREA PROFILULUI

După conectare, vor apărea două secțiuni, **Profil** și Înscriere. Pentru a vă putea înscrie la un program de studiu este necesară completarea datelor generale din Profil.

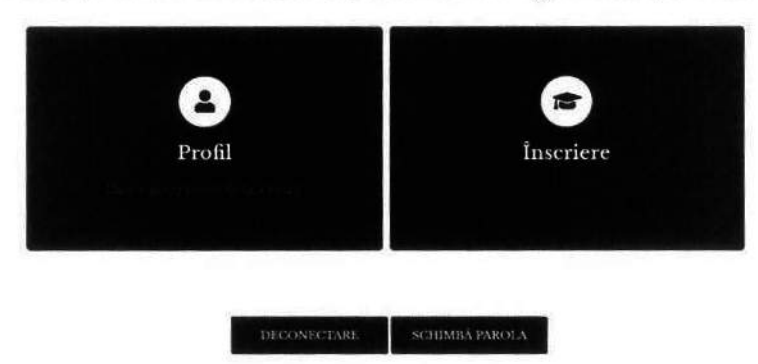

În secțiunea Profil sunt 3 subsecțiuni: Date personale, Studii liceale și Studii superioare.

- 1. Datele personale sunt împărțite pe mai multe categorii:
  - a. Date personale, precum nume la naștere, nume actual (în cazul în care a fost schimbat), data nașterii, stare civilă, număr de telefon etc.;
  - b. Locul nașterii: Se vor completa în ordine țara, județul, apoi orașul;
  - c. Domiciliu stabil: Se vor completa în ordine țara, județul, apoi orașul;
  - d. Act de identitate;

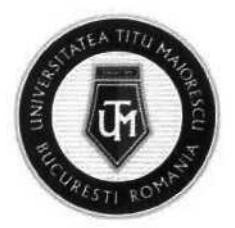

- Cetăţenie, unde vă veţi completa toate cetăţeniile, atât cele actuale, cât şi cele anterioare şi de asemenea veţi bifa Apatrid sau Român de pretutindeni dacă vă încadraţi în una din aceste categorii.
- 2. Studii liceale: Se vor completa datele despre instituția care a eliberat diploma de absolvire a studiilor liceale.
- Studii superioare: Se vor completa datele privind studiile superioare în curs de desfăşurare sau absolvite.

Pentru adăugarea unor studii superioare, apăsați butonul +.

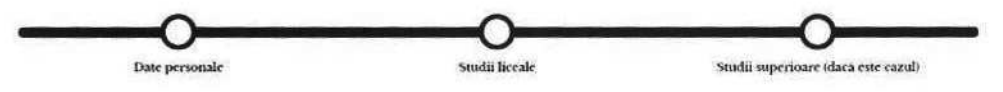

Câmpurile marcate cu \* sunt obligatorii. Dacă ești cetățean român, te rugâm completează câmpurile folosind diacritice.

Te rugăm să completezi datele instituției unde urmezi studiile superioare/ care a emis diploma ta de absolvire la studii superioare, apăsând butonul +. Te rugâm să completezi câmpurile de mai jos în ordinea crescâtoare a numerotării.

| ADAUGĂ ÎNSCRIERE |
|------------------|
|                  |

## PASUL 6: ÎNSCRIEREA LA UN PROGRAM DE STUDIU

Pentru înscriere la un program de studiu, apăsați butonul ADAUGĂ ÎNSCRIERE din pagina principală, din secțiunea studii liceale sau din secțiunea studii superioare.

În secțiunea **înscriere** se vor selecta opțiunile pentru următoarele câmpuri: facultate, formă de învățământ, specializare, cetățenie declarată la studii și, dacă este cazul, limba străină pe care vreți să o studiați și dacă doriți cazare la cămin, după care apăsați butonul **îNSCRIERE**.

| Facultate *                      | 2. Forma de invatamant *              | A specializare *            |    |
|----------------------------------|---------------------------------------|-----------------------------|----|
| Asistența Medicală din Târgu Jiu | Invätämänt cu frecventä               | Asistența medicală generală | V. |
| Cetărenta declarată la studți *  | Dorese să studier ca limbă straină. * |                             |    |
| Română                           | Engleza                               |                             |    |

După înscriere, va apărea un meniu ce conține următoarele pagini: Înscriere, Documente, Taxe, Corespondență, Informații admitere, iar în cazul în care vă încadrați la Relații Internaționale, va apărea și secțiunea Relații Internaționale.

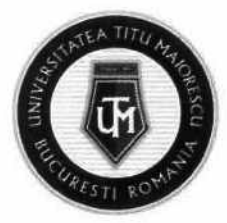

| MENIU                           |
|---------------------------------|
| nvāțāmânt cu frecvență<br>Drept |
|                                 |
| nternaționale                   |
| ente                            |
|                                 |
| ndență                          |
| tii admitere                    |
|                                 |

 Pe pagina Înscriere, se poate vizualiza programul de studiu şi cetăţenia declarată la studii şi, dacă este cazul, se poate alege dacă doriţi cazare la cămin, limba străină pe care vreţi să o studiaţi şi disciplina la alegere (pentru facultăţile Medicină şi Medicină Dentară), apoi apăsaţi butonul SALVEAZĂ.

| Ne bucurám cá ati ales Universit  | atea Titu Maiorescu!                              |                                         |     |
|-----------------------------------|---------------------------------------------------|-----------------------------------------|-----|
| Câmpurile marcate cu * sunt ob    | ligatorii. Dacă ești cetățean român, te rugâm com | pletează câmpurile folosind diacritice. |     |
| Program de studii: Medicină De    | ntară, Învățâmânt cu frecvență, Medicină dentar   | à                                       |     |
| Cetățenia declarată la studii: Ro | mână                                              |                                         |     |
| Disciplina la alegere *           |                                                   | Dorese sa studiez ca limba straina      | . * |
| Chimie                            | Dorese cazare Na                                  | Engleză                                 | T   |
| commit                            | Dorist razare                                     | Lingeria                                |     |
|                                   |                                                   |                                         |     |
|                                   |                                                   |                                         |     |
|                                   | SALVEAZĂ                                          |                                         |     |

2. Pe pagina **Relații Internaționale**, veți bifa dacă dețineți atestat de recunoaștere a studiilor, iar dacă nu dețineți, trebuie sa bifați daca ați mai solicitat sau nu echivalarea diplomei.

|     | Definitation and the communitation of the communitation                                                       |  |
|-----|----------------------------------------------------------------------------------------------------|--|
| De  | clar pe proprie răspundere, cunoscând prevederile art. 326 din Codul Penal, că: *                             |  |
|     | Nu am mai solicitat la Ministerul Educației ecluvalarea prezentei diplome.                                    |  |
| 0   | Am mai solicitat la Ministerul Educației echivalarea prezentei diplome.                                       |  |
| sic | a informațiile prezentate în această cerere, precum și documentele incluse în dosar, sunt reale și autentice. |  |
| 144 | where the second                                                                                              |  |

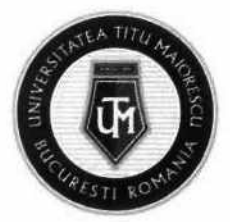

Dacă dețineți un certificat lingvistic, completați denumirea certificatului, instituția carel-a eliberat, calificative obținute la probele specificate și nivelul certificatului, după care apăsați butonul **SALVEAZĂ**.

| livelul minim necesar pentru certificat | tul lingvistic este Bl. |             |  |
|-----------------------------------------|-------------------------|-------------|--|
| unba cerriticatidui ingrestic<br>Română | Committee eventificat   | #5duerar de |  |
| coming =                                | Spraking "              | Novi *      |  |
| Excellent                               | Excellent               | AI          |  |

 Pe pagina Documente este afișată o listă de documente în funcție de datele introduse anterior, cele marcate cu \* fiind obligatorii.

|                                                                                                    | DOCUMENTE                                                                                                    |
|----------------------------------------------------------------------------------------------------|----------------------------------------------------------------------------------------------------|
| Te rugam sa incarci documentele necesare dosarului tau de inscriere, docu<br>Documentele se incarcá in format pdf, jog, joge, pog, cu o dimensiume n<br>Documentele care se genereazà din portal pot fi semnate digital olograf in<br>Fiecare document incarcat va fi verificat si validat de care secretariatul fact | imentele marcate cu * fiind obligatorii.<br>aaxima de 50MB.<br>portal sau il poți descarca, semna și reincarca în portal.<br>ultății      |
| Carte de identitate/ Paşaport/ Permis de şedere*     Stare document: Validat                                                                                                    | <ul> <li>Cererea tip de inscriere (generat din portal)*<br/>Stare document Incarcat</li> </ul>                                            |
| Certificat de naștere"     Stare document: Validat                                                                                                    | <ul> <li>Declarație pe proprie răspundere (generat din portal)*<br/>Stare document: Neincărcat</li> </ul>                                 |
| Certificat de cásatorie     Stare document: Neincarcat                                                                                                    | <ul> <li>Notă de informare a candidatului (generat din portal)*<br/>Stare document: Neincărcat</li> </ul>                                 |
| Certificat de divort     Stare document: Neincarcat                                                                                                    | <ul> <li>Declarație pe proprie răspundere cu privire la exactitatea datelor din cererea de<br/>inscriere (generat din portal)*</li> </ul> |
| <ul> <li>Diplomá/ Adeverinţâ bacalaureat*</li> <li>Stare document: Validat</li> </ul>                                                                                                    | Dovada plāții taxei de admitere     Stare document: Neuscarcat                                                                            |
| Foaie matricolă liceu     Stare document: Neincarcat                                                                                                    | <ul> <li>Formular de consimtământ (generat din portal)*<br/>Stare document Neincarrat</li> </ul>                                          |
| <ul> <li>Adeverință medicală*</li> <li>Stare document: Validat</li> </ul>                                                                                                    | Altele     Stare document: Neincarcat                                                                                                    |
|                                                                                                    |                                                                                                    |

Documentele generate din portal pot fi semnate olograf sau pot fi descărcate și încărcate, ulterior semnate.

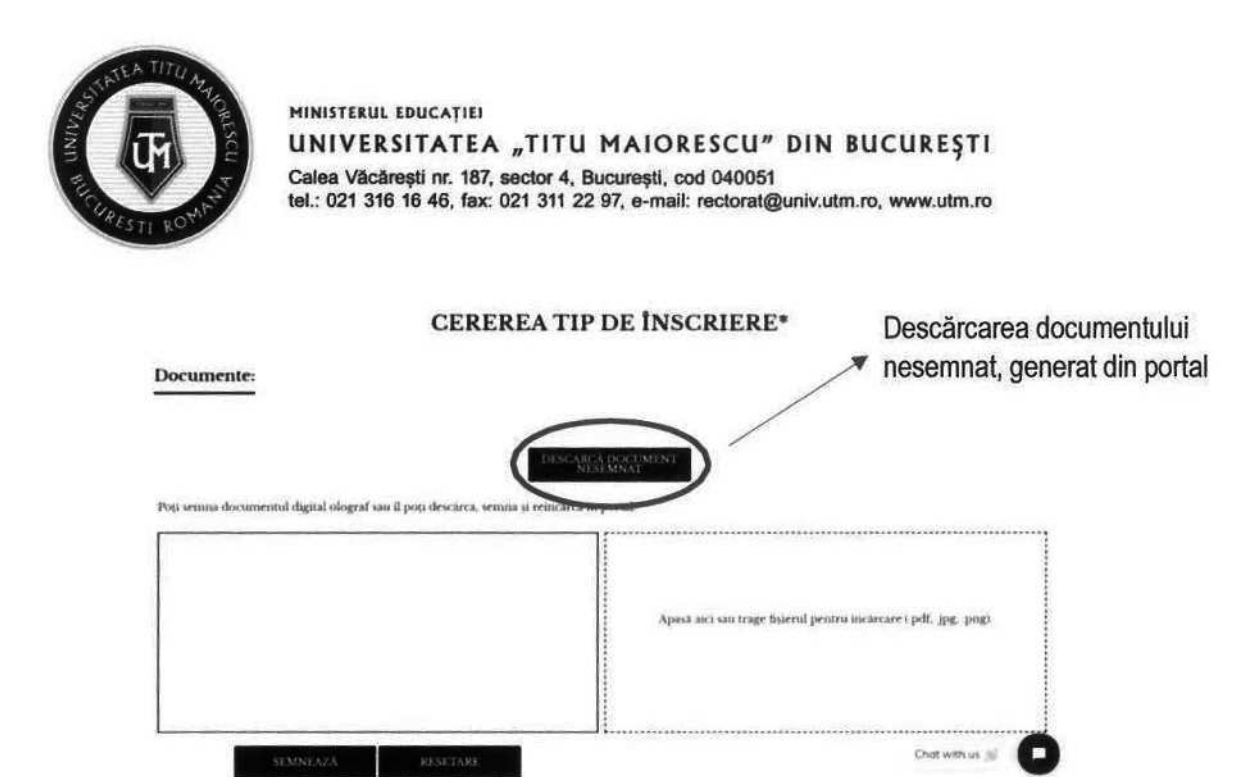

În cazul în care secretariatul are observații în legătură cu un document, le veți putea vizualiza din lista documentelor, dar și atunci când intrați pe documentul respectiv. De asemenea, veți primi o notificare pe email când se adaugă o observație pentru un document.

**CERTIFICAT DE NAȘTERE\*** 

Certificat de naștere\*
 Stare document: Neincărcat
 Observație: obs

Observație:

4. Pe pagina Taxe, vor apărea taxa de admitere, ce va fi vizibilă şi se va putea plăti după ce dosarul este prevalidat de către secretariatul facultății, şi taxa de studii care va fi vizibilă şi se va putea plăti după afişarea clasamentului final, în cazul în care veți fi declarat admis.

| IAAL                                                                  |      |
|-----------------------------------------------------------------------|------|
| Taxa de admitere o vei putea plati dupa prevalidarea dosarului tau    | ı de |
| către secretariatul facultății.                                       |      |
| Taxa de studii o vei putea pláti după afișarea clasamentului final al |      |
| concursului de admitere.                                              |      |

TAVE

Taxa se poate plăti online, din portal, apăsând butonul **PLĂTEȘTE**. Pentru taxa de studii puteți modifica suma pe care doriți să o achitați.

| TAXE                                                                  | SUMA DE PLATĂ (RON) | Q |
|-----------------------------------------------------------------------|---------------------|---|
| Taxa inscriere /admittere pentru candidati suidenti la studii         | Suma de plata       |   |
| universitare de licență                                               | 5747                |   |
| IOO RON                                                               |                     |   |
| Taxa de studii o vei putea plati după afișarea clasamentului final al | PLATEȘTE            |   |
| concursului de admitere.                                              |                     |   |
|                                                                       |                     |   |

Pagină 7 din 9

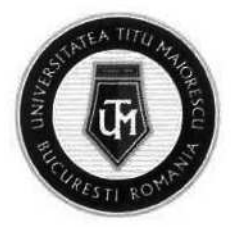

După care, veți introduce datele cardului și adresa de email, pe care veți primi detaliile tranzacției, apoi apăsați butonul "Plătește online". În cazul în care plătiți prin alte modalități, taxa va apărea achitată în portal în aproximativ două zile lucrătoare.

| Numărul de c                                                                                                    | ard: O          |                                |   | Numele de pe card: O |
|----------------------------------------------------------------------------------------------------|-----------------|--------------------------------|---|----------------------|
| Data expirării                                                                                                    | :0              |                                |   | CVV2/CVC2:0          |
| Luna                                                                                                    | -               | Anul                           | * |                      |
| Email:                                                                                                    |                 |                                |   |                      |
| Număr comandă: 172<br>Descriere comandă: Tană înscriere /admitere pentru<br>candidat/studenti în studii universitare de licentă |                 | O UNIVERSITATEA TITU MADORESCU |   |                      |
| Accept termenii                                                                                                    | și condițiile ( | 0                              |   |                      |
|                                                                                                    |                 |                                |   |                      |

5. Pe pagina **Corespondență** veți putea ține legătura cu secretariatul facultății și veți fi notificat prin email în momentul în care primiți un mesaj nou.

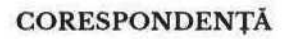

| Buna 2203          | Burna 2014       |
|--------------------|------------------|
| 22: 06: 2021 09:29 | 22:08:2921 09:29 |
| Trimite un mesaj   | TRIMITE          |

6. Pe pagina Informații admitere se poate vizualiza calendarul de admitere pentru programul de studiu la care v-ați înscris. De asemenea, veți putea urmări evoluția admiterii, cum ar fi, dacă dosarul dumneavoastră a fost prevalidat, iar după validarea dosarului veți putea vedea numărul de înregistrare și data validării. În cazul în care susțineți examen, veți vedea locația și ora susținerii după ce veți fi alocat pe o locație, iar după afișarea rezultatelor, veți putea vedea notele obținute și rezultatul clasamentului.

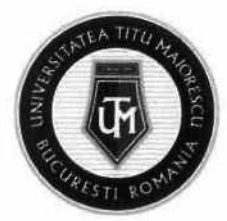

MINISTERUL EDUCATIEI

UNIVERSITATEA "TITU MAIORESCU" DIN BUCUREȘTI Calea Văcărești nr. 187, sector 4, București, cod 040051 tel.: 021 316 16 46, fax: 021 311 22 97, e-mail: rectorat@univ.utm.ro, www.utm.ro

#### **INFORMAȚII ADMITERE**

#### Calendar

- Perioadă înscriere: 25/06/2021 31/07/2021
- Dată afișare listă provizorie: 26 07/2021
  Depunere contestație până latin intervalul orar 08:00-16:00): 27/07 2021
- Depunere contestație pana rațin interv
   Dată afișare listă finală: 28/07/2021
- Depunere dosar fizic, la secretariatul facultății, până la data: 30-08/2021
  Temen de achitare a taxei de studii pentru confirmarea locului candidaților admiși: 30-08/2021

#### Locație

Locație: adresal, clădirea cladirel, etajul 2, sala 18

Data: 28/07/2021 10:00

#### Înscriere

Numar inregistrare: 1 - 29/06/2021 Dosar Prevalidat: Da Dosar validat: Da Descarcă legitimație

#### Note

Test grila: Disciplina - Biologie, Prezența: Prezent, Nota: 60 Medie bacalaureat: Nota: 9.25

#### Rezultat

Tip listă: Provizorie Status: Admis Medie: 6.32

#### PASUL 7: DECONECTARE

Pentru deconectare, din pagina principală, apăsați butonul DECONECTARE.

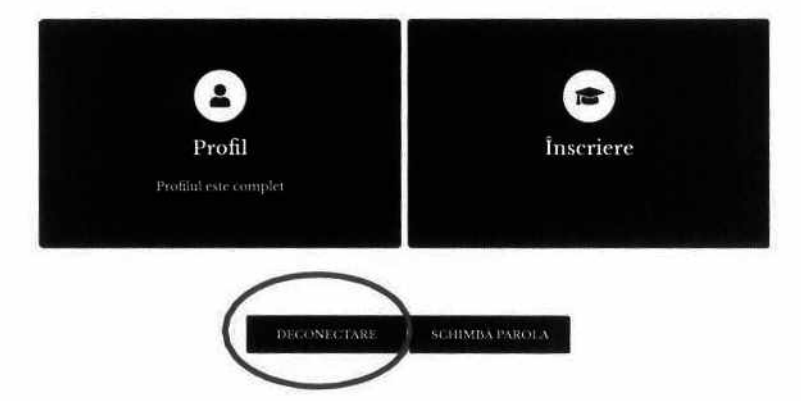

Pagină 9 din 9